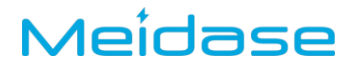

### CÁMARA DE RASTREO MS950

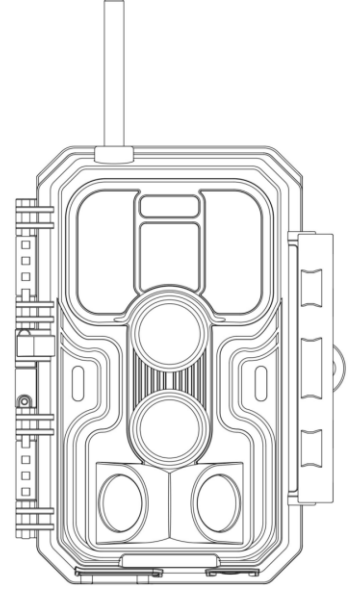

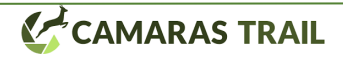

#### 1. EN LA CAJA

- 1 x Cámara, 1 x Correa de montaje, 1 x Antena
- 1 x Cable USB Tipo-C
- 1 x Batería de iones de litio (preinstalada

### 2. NOTA IMPORTANTE

#### 2.1. Acerca de la batería

#### Lea el manual de instrucciones antes de encender la cámara

ATENCIÓN, POR FAVOR: Si la cámara no se enciende debid o a niveles bajos de batería, recargue la batería primero.

#### 2.2. Acerca del almacenamiento de la cámara

La cámara MS950 Pro Max viene con una tarjeta de memoria i ncorporada.

#### 2.3. Acerca de la tarjeta SIM

Su cámara necesita una tarjeta SIM con conexión de datos (inte rnet). Recuerde quitar el PIN de seguridad de su SIM para que l a cámara pueda leerlo sin dificultad.

Asegúrese de que la señal celular sea buena donde su cámara es tá instalado.

### 3. INTRODUCCIÓN

#### 3.1. Acerca de la cámara

El Meidase S950 Pro Max es la nueva generación de 4G LTE

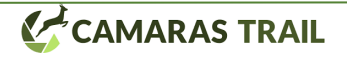

Cámara de rastreo celular. La cámara tiene un módulo celular in corporado y le permite conectar y operar la cámara de forma re mota a través de una aplicación dedicada ("Meidase Mobile").

#### 3.2. Principales Características

- **Transmisión de video en vivo** (live stream) en tiempo real desde la app.
- NO incluye tarjeta SIM.
- Memoria interna (no necesita tarjeta SD).
- Activación rápida desde la app.
- Ofrece planes de datos flexibles y asequibles.
- Batería recargable de **8000 mAh**.
- Puedes programar la cámara desde la app.
- Envía fotografías al celular.
- Fotos de alta calidad (48 MP) y video 1296P (20 fps) o 1080P (30 fps) H.265 con audio.
- Visión nocturna clara: equipada con 36 LED infrarrojos 940 nm (invisibles para el ojo humano).
- Operación sencilla mediante botones bien diseñados y pantalla interna a color de **2.4 pulgadas**, para revisar fácilmente fotos y videos.
- 3 modos de trabajo: **Detección de movimiento**, **Time** Lapse y Híbrido.
- Velocidad de disparo muy rápida (aprox. 0.1~0.5 s) gracias a 3 sensores PIR, y rápida recuperación (< 0.5 s).
- Distancia de detección de hasta 90 pies (unos 27 m).

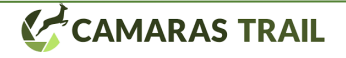

- Información de cada captura (fecha, hora, temperatura y fase lunar).
- Funciones de **Operación Horaria** (Operation Hours), Grabación en Bucle (Loop Recording), Time Lapse, y Protección por Contraseña.
- Resistente para cualquier clima: **IP66**, rango de temperatura de operación: -4 °F a 140 °F (-20 °C a 60 °C).

#### 4. PIEZAS Y CONTROLES

La cámara está equipada con una antena, 36 piezas IR o blanco LEDs, indicador, sensor de luz, lente óptica, sensores PIR, orifi cios de bloqueo en la vista frontal (*Figura 1*).

**CONSEJO:** Durante el uso, la lente PIR puede estar sucia o ten er arañazos, sin embargo, no afecta al rendimiento debido a su d iseño. Si debe limpiarlo, intente soplarlo o limpie la suciedad m uy ligeramente. Por favor, no intente limpiarlo bruscamente ya q ue puede causar arañazos.

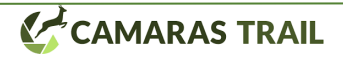

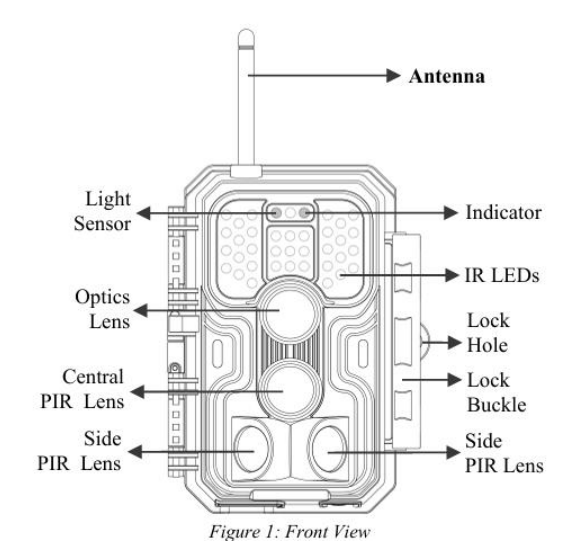

#### Figura 1: Vista frontal

**Instalación de la antena:** atornille la antena en la base de mont aje en la parte superior de la cámara y apriétela firmemente pero sin forzar (*Figura 1*).

La cámara proporciona las siguientes conexiones para aplicacio nes externas:

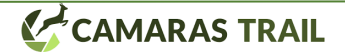

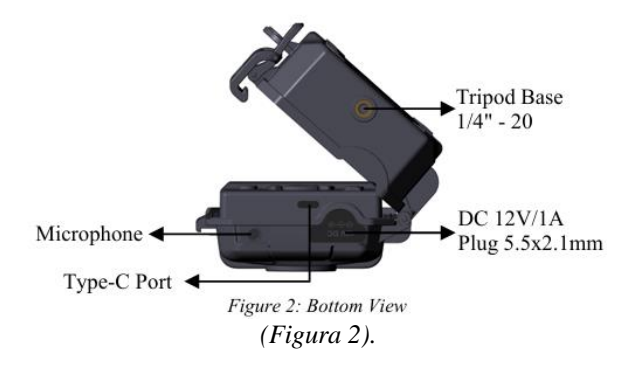

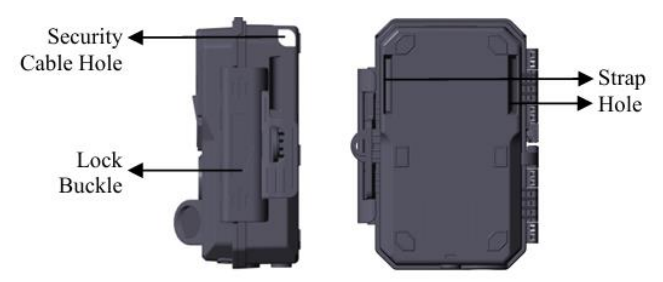

Figure 3: Right / Back View

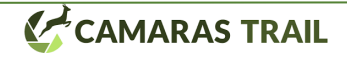

La cámara tiene un orificio para el cable de seguridad y dos ori ficios para la correa. La correa se puede pasar a través de los or ificios asegurado firmemente alrededor de un tronco de árbol t irando del extremo de la correa firmemente (*Figura 3*).

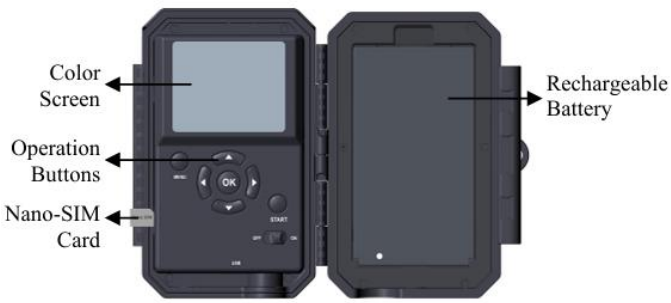

Figure 4: Inside View and Preinstalled SIM card

La cámara tiene un 2.Pantalla LCD incorporada de 4 pulgadas, que se puede se utiliza para revisar imágenes o vídeos y mostra r menús, y diseño exclusivo de teclado para un fácil programa y operación, un batería recargable incluida (*Figura 4*).

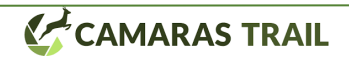

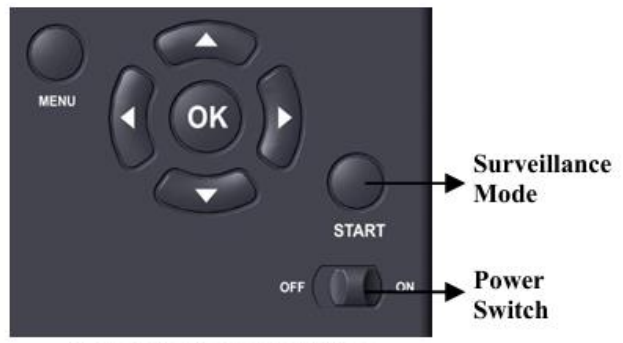

Figure 5: Operation Buttons

Se utiliza un interruptor de encendido para encender (modo ON) o apagar el cámara (modo OFF). Un botón START se utiliza p ara poner la cámara en modo de vigilancia (detección de movim iento) o lapso de tiempo según su configuración (Figura 5). Cua ndo la cámara está en el modo de vigilancia, presione el botón START para activar la cámara.

#### 5. LOS MODOS APAGADO, ENCENDIDO Y VIGILANCI A

La cámara tiene tres modos de operación básicos:

1. **OFF**: El interruptor de encendido en posición OFF (la cámara está apagada).

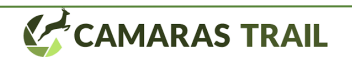

- 2. **ON**: El interruptor de encendido en posición ON (la cámara está encendida y la pantalla encendida).
- VIGILANCIA: Con la cámara encendida (modo ON), se presiona START para que entre en vigilancia. La pantalla se apaga y la cámara funciona según la configuración establecida.

#### 5.1. Modo OFF

Es el modo "seguro" para realizar acciones como reemplazar la batería, transportar el dispositivo o cuando no se use por un peri odo prolongado. Aunque esté en OFF, la cámara consume un m ínimo de energía, por lo que conviene extraer la batería si no se va a utilizar durante un largo tiempo.

#### 5.2. Modo ON

En este modo, puedes revisar y cambiar los ajustes de la cámara usando la pantalla integrada. Presiona la tecla MENU para acc eder a la configuración (resolución de foto/video, intervalo entr e fotos, sellos de fecha y hora, etc.). Consulta la Sección 7 para más detalles.

En la pantalla principal, verás información como el número de i mágenes capturadas, nivel de batería, modo foto o video, entre otros.

Importante: Si la cámara no detecta ninguna operación (tecla pr esionada) en 3 minutos, automáticamente pasará a modo SURV EILLANCE. Entonces comenzará a trabajar según los ajustes q ue estén seleccionados en la configuración.

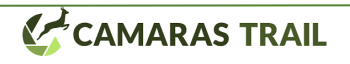

En modo ON, también puedes conectar la cámara a la computa dora mediante el cable USB para descargar imágenes o videos.

#### 5.2. Modo VIGILANCIA

Con la cámara encendida (ON), presiona el botón START para que entre a modo vigilancia. Si el modo de trabajo está ajustado en "Detección de Movimiento", la cámara mostrará una cuenta regresiva de 30 segundos antes de empezar a detectar movimie nto. Si el modo es "Time Lapse", no hay cuenta regresiva y co menzará el time lapse de inmediato.

En modo SURVEILLANCE, la cámara toma fotos o videos de forma automática conforme a la configuración elegida (detectar movimiento o time lapse). Las teclas de control no tienen efect o.

Consejo: Para salir de vigilancia y reprogramar la cámara, presi ona START nuevamente.

### 6. CONEXIÓN MÓVIL

#### 6.1. Descargar la aplicación Meidase Mobile

Antes de usar la función celular, descarga la app "Meidase Mobil e" en tu smartphone.

Nota: Las capturas de pantalla en esta sección son solo ejemplos. La apariencia real puede diferir según la versión de la app, así co mo el sistema iOS o Android.

Durante el uso de la app, concede acceso a almacenamiento, ubic ación, cámara y red local (en iOS 14 o superior).

#### 6.2. Agregar tu cámara

Abre la app y selecciona la opción "Cellular Camera

#### 6.3. Iniciar sesión en tu cuenta

Inicia sesión en tu cuenta para gestionar tus cámaras celulares. To ca "Log in" (Iniciar sesión).

Introduce tu cuenta y contraseña. Si es la primera vez que usas la cámara celular y no tienes cuenta, elige tu región (donde aplica la cámara) y toca "Sign up" para crear una nueva cuenta (Figura 6 e n el manual original).

Nota: Una vez creada la cuenta, si olvidas la contraseña o quieres restablecerla, asegúrate de que la región sea la correcta antes de solicitar el cambio.

Tras tocar "Sign up", ingresa tu email y acepta el acuerdo de privacidad. Luego recibirás un código de verificación en tu correo.

| Password | *         |
|----------|-----------|
| Region ⑦ |           |
| Germany  |           |
| Forgot   | password? |
| Log in   |           |
| Signup   |           |

Figure 6: Selecting Your Region (e.g. Select "Germany" if in Germany)

#### 6.4. Activar la cámara

Una vez hayas iniciado sesión, asegúrate de que la cámara esté cerca de ti y en modo ON. Sigue los pasos que muestra el "Quick Start" de la app para configurar la red celular de la cámara. Es posible que la app te pida permiso para usar la cámara del teléfono y escanear un código QR: concédelo para completar el proceso.

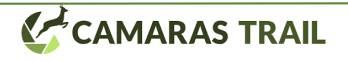

En el paso final, ve a la sección "Activation Code" en el menú de la cámara (MENU > Activation Code) y escanea el código QR con la app. Al escanearlo, la cámara comenzará a activar la SIM. Presiona MENU para salir. En la pantalla de la cámara aparecerán íconos que indican el estado de la conexión (Figura 7 en el manual).

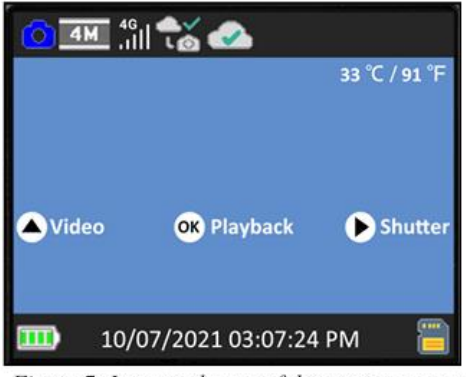

Figure 7: Icons at the top of the camera screen

Espere a que el celular esté conectado y el dispositivo esté activado (hasta que os siguientes iconos se muestran en la barra superior de la pantalla de la cámara).

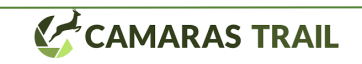

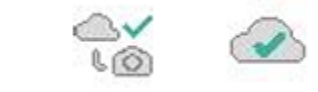

Durante la activación, hay iconos para indicar el estado del celur ar (Tabla 1):

| Categoría           | Icono           | Descripción                                                                                                    |
|---------------------|-----------------|----------------------------------------------------------------------------------------------------|
|                     | 國               | No se ha detectado ninguna tarjeta SIM.                                                                                                    |
|                     | <b>?</b>        | La cámara está buscando disponibles red celular.                                                                                                    |
|                     | <b>x</b><br>.11 | No hay servicio de red celular disponibl<br>e.                                                                                                    |
| Celular<br>Señal    | 4G<br>.1        | "4G" indica que la cámara está usando<br>4G<br>red celular, puede automáticamente ca<br>mbiar a "3G" o "2G" (según las red celu<br>lar), y la "señal blanca" bar" indica la in<br>tensidad de la señal. <i>Nota: En la red cel</i><br><i>ular 3G o 4G, la cámara puede enviar i</i><br><i>mágenes o videos. En 2G la red celular</i><br><i>, la cámara SOLO puede Cargar el est</i><br><i>ado de la cámara.</i> |
|                     | ×@              | La red celular no está conectada.                                                                                                    |
| Celular<br>Conexión | 4.<br>10        | La cámara no está dentro del celular<br>área de servicio de red.                                                                                                    |

contacto: info@camarastrail.com

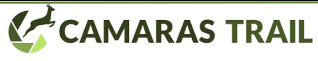

|                                   |   | La red celular se ha conectado correcta mente.                                                                  |
|-----------------------------------|---|----------------------------------------------------------------------------------------------------|
|                                   | * | La cámara no está activada.                                                                                     |
| Dispositi<br>vo de acti<br>vación |   | La cámara y la tarjeta SIM están inigual<br>able (e.gramo. La cámara ha sido<br>enlazado con otra tarjeta SIM). |
|                                   |   | La cámara se ha activado exitosamente.                                                                          |

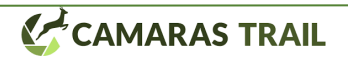

En la aplicación, una vez que se activa el dispositivo, la barra nar anja de la aplicación se convertirá en una barra verde (*Figura 8-*9):

| <b>〈</b> Cameras | Status                                        |   |
|------------------|-----------------------------------------------|---|
| ((†))            | 864977049769601(Activating)                   |   |
|                  | Figure 8: Activating                          |   |
| <b>〈</b> Cameras | Status                                        |   |
|                  | <sup>(</sup> 竹 <sup>))</sup> JOHN (Activated) | : |
|                  | Figure 9: Activated                           |   |
| <b>〈</b> Cameras | Status                                        |   |
|                  | <sup>((†))</sup> JOHN (Online)                | : |

Figure 10: Online

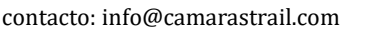

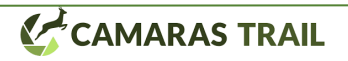

El ID "864977049769601" (ID de celular, es sólo un ejemplo) c onvertirá el nombre de su cámara (P.ejem: ha programado el no mbre de la cámara como "JOHN").

Una vez que "Cellular Instant" está habilitado en la página de co nfiguración de la aplicación, la palabra "En línea" (*Figura 10*) se mostrará en labarra de estado. (*Más información en la Sección 7 AJUSTES AVANZADOS*).

#### 6.5. Navegación de la aplicación

Una vez que la cámara está completamente activada, puede nave gar por la aplicación. La aplicación proporciona 4 pestañas prin cipales: Plan, Estado, Configuración y Galería. Para obtener una guía más detallada, visite: <u>www.meidasa.com/soporte/celular</u>

| Pestaña | Descripción                                                                                                    |
|---------|----------------------------------------------------------------------------------------------------|
| Plan    | En la cámara aparecerá como sin posibilidad de<br>comprar alguno puesto que el modelo adquirido<br>no incluye tarjeta SIM                   |
| Cámara  | Transmita en vivo, tome una foto o grabe. Adem<br>ás, seleccione la opción: Opciones de calidad de<br>video y transmisión en vivo duración. |

Tabla 2 - Navegación de aplicaciones

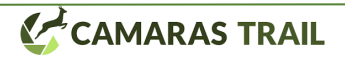

| Estado  | Estado de la cámara, incluido el nivel de batería,<br>la tarjeta de memoria capacidad y tamaño utiliza<br>do, temperatura interna de la cámara, el número<br>de fotografías y vídeos almacenados en la Tarjet<br>a de memoria, ID de módem, modelo de cámara,<br>firmware número de versión, etc. |
|---------|----------------------------------------------------------------------------------------------------|
| Ajuste  | Mostrar o programar los ajustes de la cámara, co mo el modo, calidad de la imagen, etc.                                                                                                    |
| Galería | Revise o descargue las imágenes o videos que la cámara ha tomado.                                                                                                    |

#### 6.6. Obtener la primera imagen

Después de activar con éxito la cámara, obtén la primera image n de la cámara de esta manera:

- Abra la aplicación, vaya a la pestaña "Ajustes", active "Cel ular instantáneo".
- Encienda la cámara, asegúrese de que la cámara esté encen dida (la pantalla está encendida). Una vez que la cámara se haya conectado correctamente a la red celular (indicados lo s iconos en la parte superior de la pantalla de la cámara se muestra a continuación):

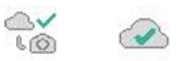

Camina frente a la cámara:

• Revisa la pestaña "Galería" en la aplicación, generalment e en varios minutos recibirás la imagen enviada desde la c ámara.

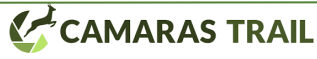

• <u>Después de obtener con éxito la primera imagen, recuerd</u> <u>a cambiar "Celular instantáneo a OFF" para evitar consu</u> <u>mir más energía de la batería.</u>

Para obtener más detalles, visite www.meidasa.com/soporte/celul ar.

#### 6.7. Ver foto o video

Abra la pestaña Galería de la aplicación para ver, descargar, guar dar o eliminar el archivo fotos o vídeos. Para obtener más detalle s, visite <u>www.meidasa.com/soporte/celular</u>

#### 7. AJUSTES AVANZADOS

La cámara trae configuraciones de fábrica. Para personalizarlas:

- Con la pantalla encendida (modo ON), presiona MENU par a entrar o salir del menú.
- Usa UP/DOWN para moverte entre las opciones.
- Usa LEFT/RIGHT para cambiar ajustes.
- Presiona OK para guardar cambios.
- También puedes ajustar la cámara desde la app (los cambio s se aplican cuando la cámara hace la siguiente conexión ce lular).

**Nota:** En la app, para ahorrar datos y energía, puede haber límites (p. ej. en la resolución de fotos o longitud de videos).

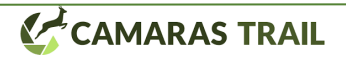

| Parámetro    | Config . | "Descripción "                       |
|--------------|----------|--------------------------------------|
| Celular      | ON /     | Al seleccionar "ON ", la cámara      |
|              | OFF      | se conectará a la red para enviar    |
|              |          | las fotos o vídeos a la app. Si ele- |
|              |          | gimos "OFF ", la cámara no en-       |
|              |          | viará fotos y únicamente las gra-    |
|              |          | bará en la tarjeta de memoria.       |
| APN          | *(No     | Solo se puede programar en la        |
|              | modifi-  | cámara. Por favor, no cambiar y      |
|              | car)*    | seguir las instrucciones del distri- |
|              |          | buidor para modificar la opción      |
|              |          | que aparece por defecto.             |
| Código de    | *(Va-    | Se utiliza para activar la cámara.   |
| activación   | cío)*    | Escanéalo en la aplicación du-       |
|              |          | rante la configuración.              |
| Informa-     | *(Va-    | Detalles del módem celular y la      |
| ción Celular | cío)*    | red, como Adaptador, IMEI, Con-      |
|              |          | figurar, Estado, Señal, SIM, Red,    |
|              |          | Nombre, PIN, ICCID, IMSI,            |
|              |          | APN, PDP, etc.                       |
| Celular ins- | ON /     | Al habilitar "Celular Instantáneo    |
| tantáneo     | OFF      | ", la cámara puede transmitir en     |
| (Solo en     |          | vivo y recibir capturas en tiempo    |
| aplicación)  |          | real, con mayor consumo de ener-     |
|              |          | gía.                                 |
|              |          |                                      |

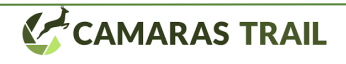

| Si seleccionamos "OFF ", per-             |
|-------------------------------------------|
| deremos la capacidad de control           |
| en tiempo real y nos aparecerá un         |
| menú desplegable:                         |
| - <u>"Transferir después de cada cap-</u> |
| tura ": si se activa, recibiremos fo-     |
| tos o vídeos cada vez que la cá-          |
| mara detecte movimiento y se ac-          |
| tualizará la configuración de la          |
| APP a la cámara.                          |
| - Si se selecciona "OFF ", el en-         |
| vío se hará según:                        |
| -"Intervalo de transferencia ":           |
| tiempo tras el cual la cámara se          |
| conecta a la red (p.ej., cada 1h).        |
| Puede haber ligeros retrasos por          |
| motivos de red.                           |
| - "Primera hora de transferencia ":       |
| hora de inicio para comenzar a            |
| contar el intervalo.                      |
| - "Tiempo máximo de transferen-           |
| cia ": tiempo límite para subir           |
| imágenes/vídeos. Si no termina,           |
| se retomará en el siguiente inter-        |
| valo.                                     |
|                                           |

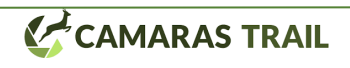

| Celular    |           | Seleccione la resolución deseada     |
|------------|-----------|--------------------------------------|
| Ecta Cali  | 220~180   | none von las fotos en el méril       |
| Foto Can-  | 520~180,  | para ver las lotos en el movil.      |
| dad        | 640×360,  |                                      |
|            | 960×580   |                                      |
| Modo       | Detec-    | En el modo "Detección de movi-       |
|            | ción mo-  | miento ", la cámara tomará fotos     |
|            | vimiento, | o videos al activarse por el sensor. |
|            | Time      | En el modo "Time Lapse ", la cá-     |
|            | Lapse     | mara tomará fotos o videos perió-    |
|            | Híbrido   | dicamente de acuerdo con el inter-   |
|            |           | valo configurado. "Híbrido           |
|            |           | "combina ambos modos.                |
| Foto o Ví- | Foto,     | Seleccione si desea tomar fotos      |
| deo        | Vídeo,    | fijas, vídeo o ambas cada vez que    |
|            | Foto +    | la cámara detecte movimiento.        |
|            | Vídeo     |                                      |
| Tamaño de  | 48MP,     | Seleccione la resolución deseada     |
| la foto    | 32MP,     | para las fotos fijas. A mayor reso-  |
|            | 24MP,     | lución, mayor tamaño de archivo,     |
|            | 16MP,     | lo que puede provocar un au-         |
|            | 8MP,      | mento en el tiempo de disparo        |
|            | 4MP       | (posibles fotos borrosas si el ani-  |
|            |           | mal está en movimiento).             |
| Ráfaga de  | 01, 02,   | Seleccione cuántas fotos se to-      |
| fotos      | 03        | man cuando la cámara detecta         |
|            |           | movimiento.                          |

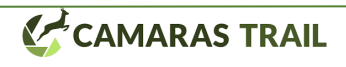

| Vídeo Cali- | 1296P         | Seleccione la resolución de vídeo   |
|-------------|---------------|-------------------------------------|
| dad         | 10000         |                                     |
| aaa         | 1080P,        | (pixeles por lolograma). A mayor    |
|             | 720P          | resolucion, mayor calidad y ma-     |
|             |               | yor tamaño de archivo.              |
| Vídeo Lar-  | 10 s (por     | Seleccione la duración de la gra-   |
| gura        | defecto)      | bación de vídeo. "Nota ": se re-    |
|             | 3 s ~ 5       | comienda menos de 30 s para gra-    |
|             | min           | baciones nocturnas, ya que los      |
|             |               | LEDs IR consumen más batería.       |
| Vídeo So-   | En /          | Al seleccionar "En ", se graba el   |
| nido        | Apagado       | vídeo con sonido. Presione "OK "    |
|             |               | para elegir nivel de audio (alto,   |
|             |               | medio o bajo).                      |
| Vídeo For-  | MP4,          | "MP4 " es el formato más co-        |
| mato        | MOV           | mún y compatible. Seleccione        |
|             |               | "MOV " solo si su software de re-   |
|             |               | producción lo requiere.             |
| Intervalo   | 10 s (por     | Tiempo mínimo de espera tras        |
| PIR         | defecto)      | haber tomado una secuencia antes    |
|             | $3 s \sim 60$ | de realizar una nueva. Evita llenar |
|             | min           | la memoria con capturas redun-      |
|             |               | dantes. "Nota ": Invalido si el     |
|             |               | modo está en Time Lapse.            |
| PIR Sensi-  | Alto,         | Elija la sensibilidad del sensor    |
| bilidad     | Medio,        | PIR. A mayor sensibilidad, mayor    |
|             | Bajo          | probabilidad de activación. Se re-  |
|             |               | comienda "Alto" en interiores       |

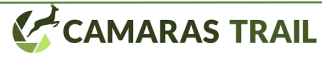

|               |         | con poca interferencia, y "Me-<br>dio/Bajo" en exteriores. Con altas<br>temperaturas, conviene bajar la<br>sensibilidad para evitar falsos dis-<br>paros. |
|---------------|---------|----------------------------------------------------------------------------------------------------|
| Supresor      | Alto,   | Útil cuando se producen dema-                                                                                                    |
| de fotos fal- | Medio,  | siadas fotos sin objeto real en mo-                                                                                                    |
| sas           | Bajo    | vimiento. Seleccione "Alto " para                                                                                                    |
|               |         | reducir falsos disparos. "Nota ":                                                                                                    |
|               |         | inválido si el modo es Time                                                                                                    |
|               |         | Lapse.                                                                                                    |
| Lado Mo-      | En /    | Activa los sensores PIR laterales                                                                                                    |
| vimiento      | Apagado | para disparos más rápidos y cap-                                                                                                    |
| Sensores      |         | turar objetos en movimiento ace-                                                                                                    |
|               |         | lerado. Al detectarse movimiento                                                                                                    |
|               |         | en sensores laterales, la cámara se                                                                                                    |
|               |         | preactiva; cuando el objetivo                                                                                                    |
|               |         | cruza el sensor central, se toman                                                                                                    |
|               |         | fotos o vídeos.                                                                                                    |
| Test de Mo-   | *(Va-   | Esta función ayuda a apuntar la                                                                                                    |
| vimiento      | cío)*   | cámara correctamente al área                                                                                                    |
|               |         | deseada (ver Sección 8.2).                                                                                                    |
| Time Lapse    |         | Se aplica solo si el modo está en                                                                                                    |
| Intervalo     |         | Time Lapse o Híbrido. La cámara                                                                                                    |
|               |         | toma fotos/vídeos según el inter-                                                                                                    |
|               |         | valo definido, sin depender del sensor PIR.                                                                                                    |

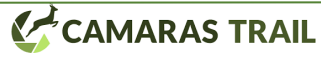

| Periodo     | On / Off | Seleccione "On " para especifi-   |
|-------------|----------|-----------------------------------|
| Time Lapse  |          | car periodos de funcionamiento    |
|             |          | en modo Time Lapse o Híbrido      |
|             |          | (hasta 2 periodos). Fuera de esos |
|             |          | periodos, el Time Lapse no fun-   |
|             |          | ciona. "Nota ": no válido si el   |
|             |          | modo es Detección de Movi-        |
|             |          | miento.                           |
| Fecha /     | M/D/A    | Formato de fecha/hora inicial: -  |
| Hora        | hh:mm    | M = Mes, D = Día, Y = Año - hh    |
|             | AM/PM    | = hora, mm = minuto Use las fle-  |
|             |          | chas IZQ/DER para cambiar pará-   |
|             |          | metros y ARR/ABJ para ajustar     |
|             |          | valores.                          |
| Fecha For-  | D/M/Y,   | Seleccione el formato de fecha en |
| mato        | M/D/A,   | la pantalla y en cada captura.    |
|             | A/M/D    |                                   |
| Hora For-   | 12h, 24h | Seleccione entre "12h "           |
| mato        |          | (AM/PM) o "24h ".                 |
| Cámara      | On / Off | Seleccione "On " para asignar un  |
| Nombre      |          | nombre de 4 caracteres (A-Z, 0-9) |
|             |          | que identifique la cámara en las  |
|             |          | fotos.                            |
| Tira de in- | On / Off | Al seleccionar "On ", se mostra-  |
| formación   |          | rán fecha, hora, temperatura y    |
|             |          | fase lunar en cada foto/vídeo.    |

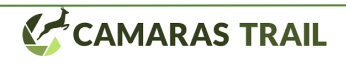

| Bucle Gra-         | On / Off | Si está en "On", cuando la me-      |
|--------------------|----------|-------------------------------------|
| bación             |          | moria se llena, sobrescribe los ar- |
|                    |          | chivos más antiguos con los nue-    |
|                    |          | vos. Si está en "Off", la cámara    |
|                    |          | deja de grabar al llenarse la me-   |
|                    |          | moria.                              |
| Operación          | On / Off | Define un horario específico de     |
| Horas              |          | funcionamiento (solo para el        |
|                    |          | modo Detección de Movimiento).      |
| Contraseña         | On / Off | Establezca una contraseña de 4      |
|                    |          | dígitos para proteger la cámara.    |
| Formato            | Sí / No  | Borra todos los archivos en la tar- |
| Tarjeta SD         |          | jeta. Use esta opción con precau-   |
| Ū                  |          | ción.                               |
| Fábrica            | Sí / No  | Al seleccionar "Sí", se restauran   |
| <b>Restableci-</b> |          | los valores de fábrica de la cá-    |
| miento             |          | mara.                               |
| Configura-         |          | Consulte al distribuidor antes de   |
| ción avan-         |          | cambiar estas opciones.             |
| zada               |          | -                                   |
| Versión            | Definido | Muestra la versión actual del       |
|                    |          | firmware de la cámara.              |

#### 8. MONTAJE Y POSICIONAMIENTO

#### 8.1. Montura

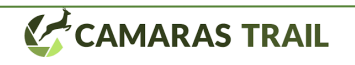

Una vez que hayas configurado los parámetros de la cámara según tus preferencias en casa, estarás listo para llevarla al exterior. Cuando instales la cámara para **observar fauna u otras aplicaciones al aire libre**, debes asegurarte de **montarla correctamente y de manera segura**.

Para lograr la **mejor calidad de imagen**, se recomienda montar la cámara en un árbol sólido de aproximadamente 15 cm (6 pulgadas) de diámetro, colocado a unos 5 m (16-17 pies) del área que deseas monitorear. La cámara debe instalarse a una altura de entre 0,75 m y 1 m (2,5-3,5 pies). Ten en cuenta que los **mejores resultados se obtienen de noche** cuando el sujeto está dentro del rango efectivo del flash. Para resultados óptimos, asegúrate de que el objetivo se encuentre entre 3 y 30 m (10-100 pies) de la cámara.

Existen dos formas de montar la cámara: mediante la **correa ajustable** o utilizando la **rosca para trípode**.

• Uso de la correa orrea ajustable: Inserta un extremo de la correa por las dos ranuras en la parte posterior de la cámara. Luego pasa el extremo de la correa por la hebilla y ajusta la correa con firmeza alrededor del tronco del árbol, evitando que quede holgura (véase la Figura 11).

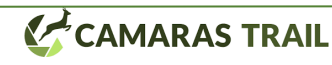

• Uso de la rosca para trípode: En la parte inferior de la cámara hay una rosca que permite montarla en un trípode u otros accesorios con tornillo estándar UNC 1/4-20 (no incluido).

#### 8.2. Prueba de ángulo y distancia de detección

Para comprobar si la cámara puede **monitorizar de forma efectiva** el área elegida, se recomienda esta prueba para verificar el **ángulo y la distancia de detección**.

- 1. Pon la cámara en modo ON.
- Presiona el botón MENÚ y ve a la opción "Prueba de movimiento". La cámara iniciará una cuenta regresiva de hasta 60 segundos antes de estar lista para detectar movimiento. (Nota: el retraso puede ser menor a 60 s, según el tiempo de activación real del sensor de movimiento.)
- 3. Cierra la tapa de la cámara.
- 4. Muévete frente a la cámara en varias posiciones dentro del área donde esperas detectar fauna u otros sujetos. Prueba distintas distancias y ángulos.

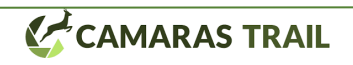

- 5. Cuando el indicador LED parpadee en rojo, significa que la cámara detecta movimiento en la zona de alcance del sensor PIR central (aprox. 60°). Si el LED no parpadea, el movimiento está fuera del rango de detección. (Nota: los sensores laterales, cada uno de 30°, solo se utilizan para preactivar la cámara y mejorar la velocidad de disparo; no encienden el LED rojo.)
- 6. En esta prueba, la cámara tomará fotografías cada vez que detecte movimiento. Al abrir de nuevo la cámara, la pantalla mostrará el número de activaciones. También podrás revisar las imágenes en la misma pantalla.

Los resultados de esta prueba te ayudarán a decidir la **mejor ubicación** y el **ángulo de orientación** para la cámara. La **altura recomendada** depende del tamaño del animal que quieras fotografiar; por lo general, se prefiere entre 0,9 m y 1,8 m (3 a 6 pies).

Para evitar disparos en falso provocados por cambios de temperatura o movimientos delante de la cámara, evita apuntarla hacia fuentes de calor o vegetación que se mueva con el viento (ramas o arbustos). **No la instales detrás de un cristal**, ya que el sensor PIR no puede detectar movimiento a través de ventanas. Asimismo, evita apuntarla hacia objetos de vidrio.

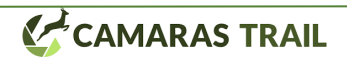

#### 8.3. Inicio

La cámara admite tres modos de trabajo: **Detección de movimiento (Motion Detection), Time Lapse** e **Híbrido**. Presiona el botón **START** para que entre en **modo de vigilancia**.

- Si la configuraste en Detección de movimiento, la cámara mostrará una cuenta regresiva de 30 segundos y luego quedará en espera (vigilancia). Cualquier movimiento detectado activará la captura de foto o video según la configuración establecida. Revisa los parámetros "Detección de retardo" y "Sensibilidad PIR".
- 2. Si la configuraste en **Time Lapse**, comenzará a tomar imágenes periódicas poco después de presionar START, según el intervalo que hayas preajustado, sin depender de la detección de movimiento.
- 3. Si la configuraste en **Híbrido**, combinará ambas funciones anteriores.

#### Artículo 9. REVISAR FOTOS O VIDEOS

Tras configurar, montar y activar la cámara, seguramente querrás revisar las imágenes capturadas. La cámara **almacena fotos y** 

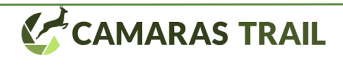

videos en la carpeta \DCIM\100MEDIA de la tarjeta de memoria, usando nombres de archivo como DSCF0001.JPG para fotos y DSCF0001.MP4 para videos. Los videos en formato MP4 pueden reproducirse en reproductores multimedia populares (Windows Media Player, QuickTime, VLC, etc.).

Hay distintas formas de revisar el contenido:

- **Directamente en la pantalla** de la cámara (si cuenta con esta función).
- **Desde la app**, en la sección de galería.
- Conectando la cámara por USB a un ordenador y descargando los archivos.

### 11. SOLUCIÓN DE PROBLEMAS

Si la cámara no funciona correctamente o notas problemas en la calidad de foto/video, te recomendamos estas comprobaciones rápidas:

1. Verifica que la cámara esté encendida y en el modo adecuado.

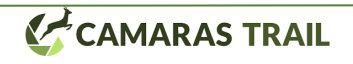

- 2. **Revisa el nivel de batería** si la visión nocturna no rinde como esperabas.
- 3. Un fondo oscuro en las imágenes nocturnas suele deberse a reflejos en obstáculos cercanos a la cámara (paredes, troncos, etc.). Para mejorar la calidad, aparta esos obstáculos o cambia la posición de la cámara (véase Figura 12).

Si aún persisten los problemas, contáctanos proporcionando tu número de pedido. También revisa nuestro sitio web para confirmar que usas la **última versión de firmware y de la app**. Ten la seguridad de que haremos todo lo posible por resolver tu caso.

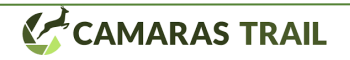